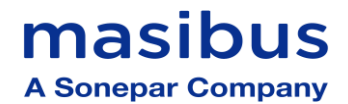

# <u>User's Manual</u>

## Filter DISPLAY UNIT FDU

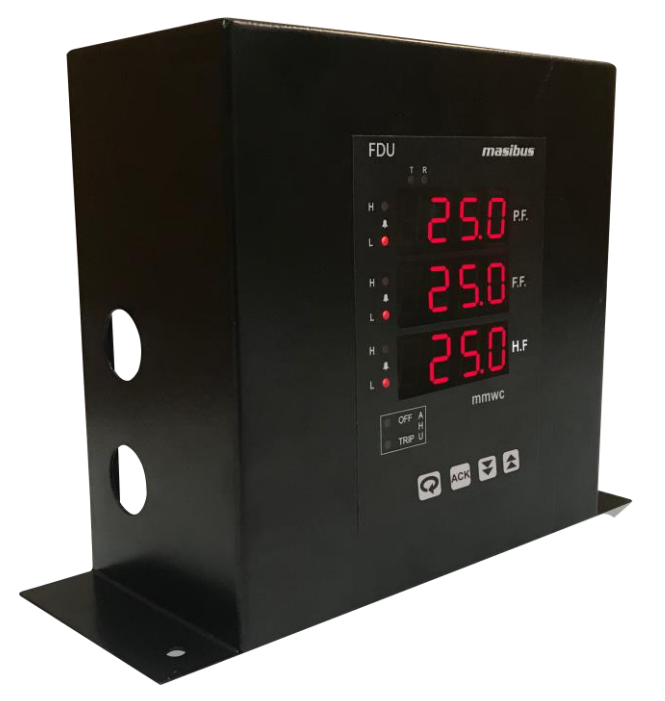

### **Masibus Automation & Instrumentation Pvt. Ltd.**

B/30, GIDC Electronics Estate, Sector-25, Gandhinagar-382044, Gujarat, India ☎ +91 79 23287275-79 善 +91 79 23287281-82 Email: support@masibus.com Web: <u>www.masibus.com</u>

### masibus A Sonepar Company

### Contents

| 1. |                                             | 3  |
|----|---------------------------------------------|----|
|    | Foreword                                    | 3  |
|    | Notice                                      | 3  |
|    | Trademarks                                  | 3  |
|    | Product Overview                            | 3  |
|    | Applications                                | 4  |
|    | Safety Precautions                          | 4  |
| 2. | SPECIFICATIONS                              | 5  |
|    | Input                                       | 5  |
|    | Display & Keys                              | 5  |
|    | Features                                    | 5  |
| 3. | PHYSICAL SPECIFICATIONS & MOUNTING DETAILS  | 6  |
| 4. | TERMINAL CONNECTIONS                        | 6  |
|    | 4.1 How to connect wires?                   | 7  |
| 5. | FRONT PANEL DETAILS                         | 8  |
|    | 5.1 Front Panel Description                 | 8  |
|    |                                             | 0  |
| 6. | MENU LAYOUT                                 | 9  |
|    | 6.1 Run Time Indication/Function.           | 11 |
|    | 6.2 Channel-1 Pressure                      | 11 |
|    | 6.3 Channel-2 Pressure                      | 12 |
|    | 6.4 Channel-3 Pressure                      | 12 |
|    | 6.5 OUT                                     | 13 |
|    | 6.6 CAL                                     | 14 |
|    | 6.7 PASS                                    | 15 |
|    | 6.8 VER                                     | 15 |
| 7. | CALIBRATION PROCEDURE                       | 17 |
|    | 7.1 Procedure for calibration zero and span | 17 |
| 8. | COMMUNICATION PROTOCOL- MODBUS RTU          | 18 |
|    | 8.1 Introduction                            | 18 |
|    | 8.2 Function Code for Modbus                | 18 |
|    | 8.3 Parameter Address Details               | 18 |
|    | 8.4 Exceptional Response                    | 19 |
| 9. | APPENDIX                                    | 20 |
|    | 9.1 Troubleshooting                         | 20 |

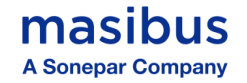

### **1. INTRODUCTION**

#### Foreword

Thank you for purchasing Filter Display Unit FDU.

This manual describes the basic functions and operation methods. Please read through this user's manual carefully before using the product.

#### Notice

The contents of this manual are subject to change without notice as a result of continuous improvements to the instrument's performance and functions.

Every effort has been made to ensure accuracy in the preparation of this manual. Should any errors or omissions come to your attention, however, please inform MASIBUS Sales office or sales representative. Under no circumstances may the contents of this manual, in part or in whole, be transcribed or copied without our permission.

#### Trademarks

Our product names or brand names mentioned in this manual are the trademarks or registered trademarks of Masibus Automation and Instrumentation (P) Ltd. (herein after referred to as MASIBUS).

Adobe, Acrobat, and Postscript are either registered trademarks or trademarks of Adobe Systems Incorporated. All other product names mentioned in this user's manual are trademarks or registered trademarks of their respective companies.

#### Checking the Contents of the Package

Unpack the box and check the contents before using the product. If the product is different from which you have ordered, if any parts or accessories are missing, or if the product appears to be damaged, contact your sales representative.

#### **Product Overview**

The masibus Filter Display Unit can measure Three Differential pressure using inbuilt sensors. Three individual displays to display PRE FILTER, FINE FILTER, HEPA FILTER.

The FDU has inbuilt buzzer for audible process value violation, Communication MODBUS-RTU protocol interfacing, two digital inputs to indicate AHU status OFF/TRIP.

FDU is the ideal digital instrument to take the place of analog mechanical pressure gages. FDU is designed to give fast, accurate indication of differential pressures.

FDU may be used as a readout device when measuring flowing fluids, pressure drop across filters, liquid levels in storage tanks and many other applications involving pressure, vacuum or differential pressure

The 4-digit seven segment Red LED display readings. Lab view based utility software for configuration and calibration.

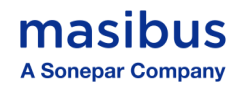

FDU is available with bi-directional ranges. FDU is factory calibrated to specific ranges.

FDU has an added feature for filter applications where a set point can be input where the display will blink when the filter is dirty, alerting the user that a maintenance action needs to occur.

To measure differential pressure, connect higher pressure to the H-port and lower pressure to the L- port. Be sure the pressure rating of the tubing exceeds that of the operating ranges

#### **Applications**

- Fluid flow
- Liquid storage tanks
- Filter pressure drops
- Vacuum or differential pressure
- Pharmaceutical industry
- HVAC (heating, Ventilation, Air conditioning, Cooling).

#### **Safety Precautions**

The product and the instruction manual describe important information to prevent possible harm to users and damage to the property and to use the product safely.

Understand the following description (signs and symbols), read the text and Observe Descriptions.

#### **DESCRIPTION OF SIGN**

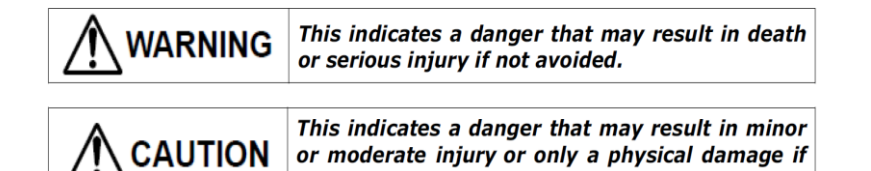

not avoided.

User's Manual

Page 4 of 20

### 2. SPECIFICATIONS

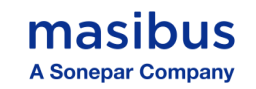

| Input                   |                                                         |
|-------------------------|---------------------------------------------------------|
| No of channel           | 3 or 2 or 1                                             |
| Input type              | DP(Inbuilt Sensors)                                     |
| Measurement Range       | ±1000, Pascal                                           |
| Accuracy                | ± 2 % FS                                                |
| Resolution              | 0.1 / 1                                                 |
| Response time           | 3 Sec                                                   |
| Display & Keys          |                                                         |
| Process Value 1,2,3     | 0.56" Four-digit 7 segment Red LED (P.F., F.F., H.F.)   |
| Status Indication       | 10 Red LED's for alarm and Communication, AHU status    |
| Keys                    | Enter, Increment, Decrement, Acknowledgement            |
| Output                  |                                                         |
| Buzzer                  | In built Buzzer provided to beep in set values violated |
|                         | condition                                               |
| Communication O/P       |                                                         |
| Interface               | RS485 (2 Wire)                                          |
| Protocol                | Modbus-RTU                                              |
| Baud Rate               | 9600,19200,38400 bps                                    |
| Digital I/P(optional)   |                                                         |
| No of DI                | 2                                                       |
| Input Type              | Non-Voltage Contact                                     |
| Rating                  | 24VDC at 5mA                                            |
| Purpose                 | AHU status                                              |
| Power supply            |                                                         |
| Standard                | 85-265VAC/ 100-300VDC                                   |
| Optional                | 18-36VDC                                                |
| Power Consumption       | <3VA                                                    |
| Environmental Condition |                                                         |
| Humidity                | 20% to 95% RH (Non-Condensing)                          |
| Ambient temperature     | 0 to 55°C                                               |
| Storage Temperature     | 0 to 80°C                                               |
| Physical                |                                                         |
| Enclosure Dimension     | 210 x 160 x 80 (W x H x D) in mm                        |
| Enclosure material      | M.S. Powder Coated Body with                            |
| Enclosure Mounting      | Table Top                                               |
| Enclosure Protection    | IP 20                                                   |

#### **Features**

- Elegant Appearance, easy to operate and compact in size.
- Hi/Lo Alarms with LED status for all three channel.
- Remote programmable from master device.
- RS-485 communication available.
- Inbuilt buzzer to audible process value violation.
- Software based Calibration
- User selectable set limits for process value violation.
- Incorporates built-in DP sensors.
- Built in AHU OFF/TRIP status LED indications with digital inputs.

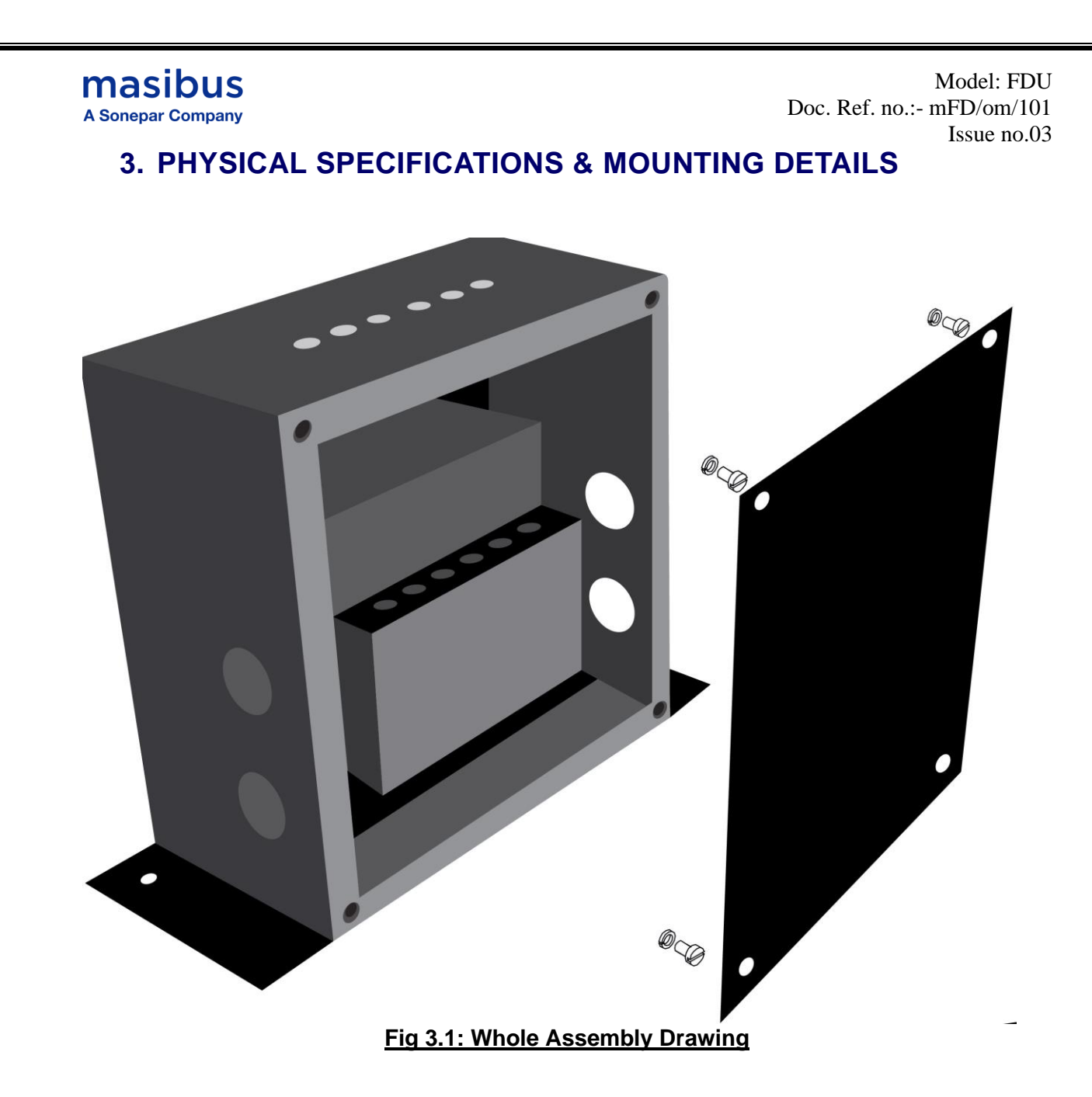

### 4. TERMINAL CONNECTIONS

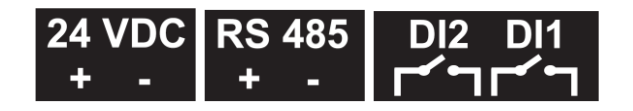

### Fig 4.1: Terminal Connection Detail of FDU

| Terminal No. |                      | Description                         |
|--------------|----------------------|-------------------------------------|
| 1<br>2       | 24VDC +<br>24VDC -   | Power Supply Input                  |
| 3<br>4       | RS 485 +<br>RS 485 - | RS 485 Communication Output         |
| 5<br>6       | DI - 1               | Digital Input 1 for AHU off status  |
| 7<br>8       | DI - 2               | Digital Input 2 for AHU trip status |

User's Manual

Page 6 of 20

#### 4.1 How to connect wires?

Before carrying out wiring, turn off the power to the unit and check that the cables to be connected are not alive because there is a possibility of electric shock. **NOTE:** 

- All wiring must confirm to appropriate standards of good practice and local codes and regulations. Wiring must be suitable for Voltage, Current and temperature rating of the system.
- Provide power from a single-phase instrument power supply. If there is a lot of noise in the power line, insert an insulating transformer into the primary side of the line and use a line filter on the secondary side. Do not place the primary and secondary power cables close to each other.
- ✓ Use repeater after each set of 32 instruments connected in RS-485 Communication.
- ✓ Unused terminals should not be used as jumper points as they may be internally connected, which may cause damage to the unit.
- Unused control terminals should not be used as jumper points as they may be internally connected, which may cause damage to the unit.
- ✓ Use >250V-1Amp Cable for Power Supply.
- ✓ Supply voltage must be below maximum voltage rating specified on the label
- ✓ If cable has two parallel wires inside then isolation between them must be 2.5 KV.

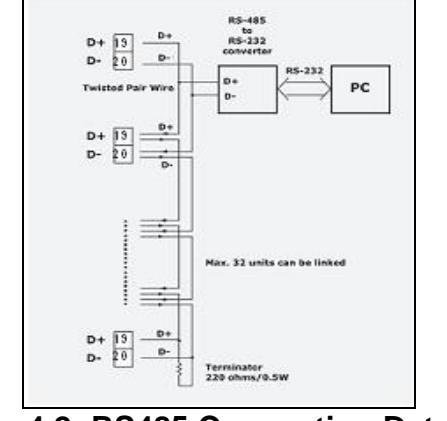

Fig 4.2: RS485 Connection Details

### masibus A Sonepar Company

Model: FDU Doc. Ref. no.:- mFD/om/101 Issue no.03

### 5. FRONT PANEL DETAILS

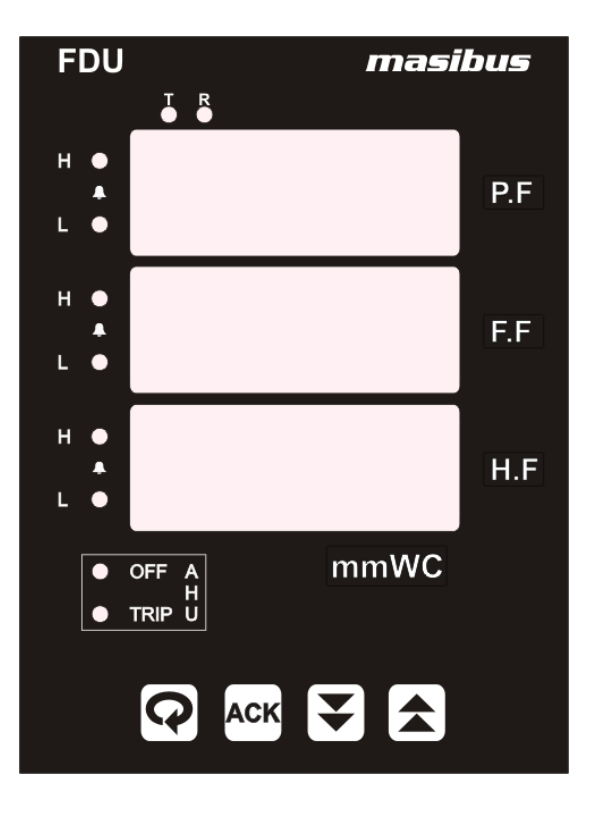

#### 5.1 Front Panel Description

| Symbol   | Function                                                                                                    |  |  |  |  |
|----------|----------------------------------------------------------------------------------------------------|--|--|--|--|
|          | Increment the Value of any Parameter in menu mode.                                                                                                    |  |  |  |  |
| ₹        | Decrement the Value of any Parameter in menu mode.                                                                                                    |  |  |  |  |
| <b>Q</b> | In Sub Menu it can be used to get to the next Parameter.<br>It is also used to save the parameters to nonvolatile memory, when user setting a<br>proper data by Increment and decrement key for parameter configuration. |  |  |  |  |
| АСК      | Used to acknowledge the buzzer in Run mode.                                                                                                    |  |  |  |  |
| P.F.     | 4 digit 0.56" inch RED Display<br>Display process value of PRE FILTER.<br>Display Serial number and baud Rate of device.                                                                                                 |  |  |  |  |
| F.F      | 4 digit 0.56" inch RED Display<br>Display process value of FINE FILTER.                                                                                                    |  |  |  |  |
| H.F      | 4 digit 0.56" inch RED Display<br>Display process value of HEPA FILTER.                                                                                                    |  |  |  |  |
| Т        | LED ON when device is transmitting some Data (RS-485).                                                                                                    |  |  |  |  |
| R        | LED ON when device is receiving some Data (RS-485).                                                                                                    |  |  |  |  |
| Н        | LED ON when setH process value violation                                                                                                    |  |  |  |  |
| L        | LED ON when setL process value violation                                                                                                    |  |  |  |  |
| OFF      | Monitoring the AHU (air handling unit) Status                                                                                                    |  |  |  |  |
| TRIP     |                                                                                                    |  |  |  |  |

User's Manual

Masibus A Sonepar Company

6. MENU LAYOUT

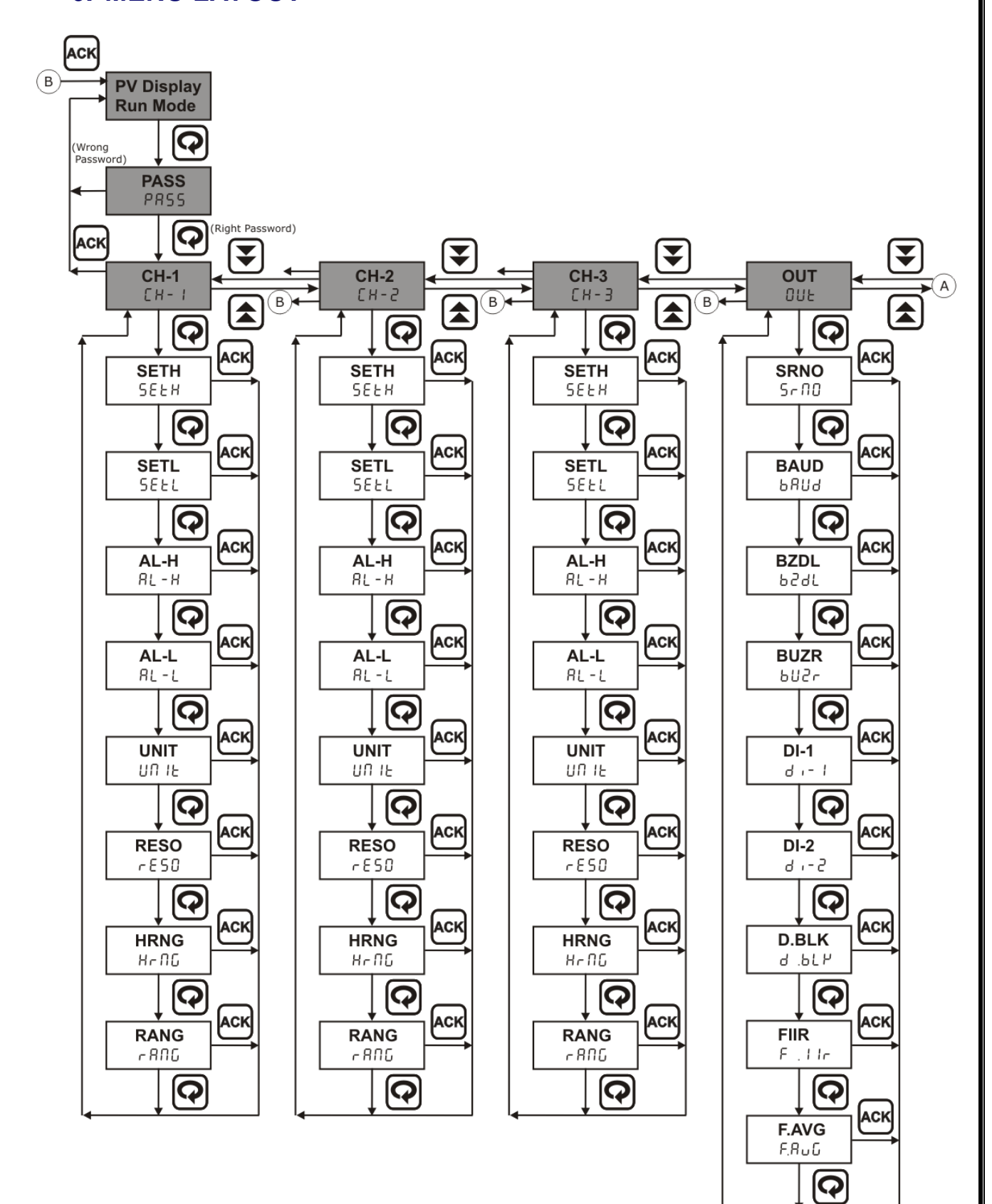

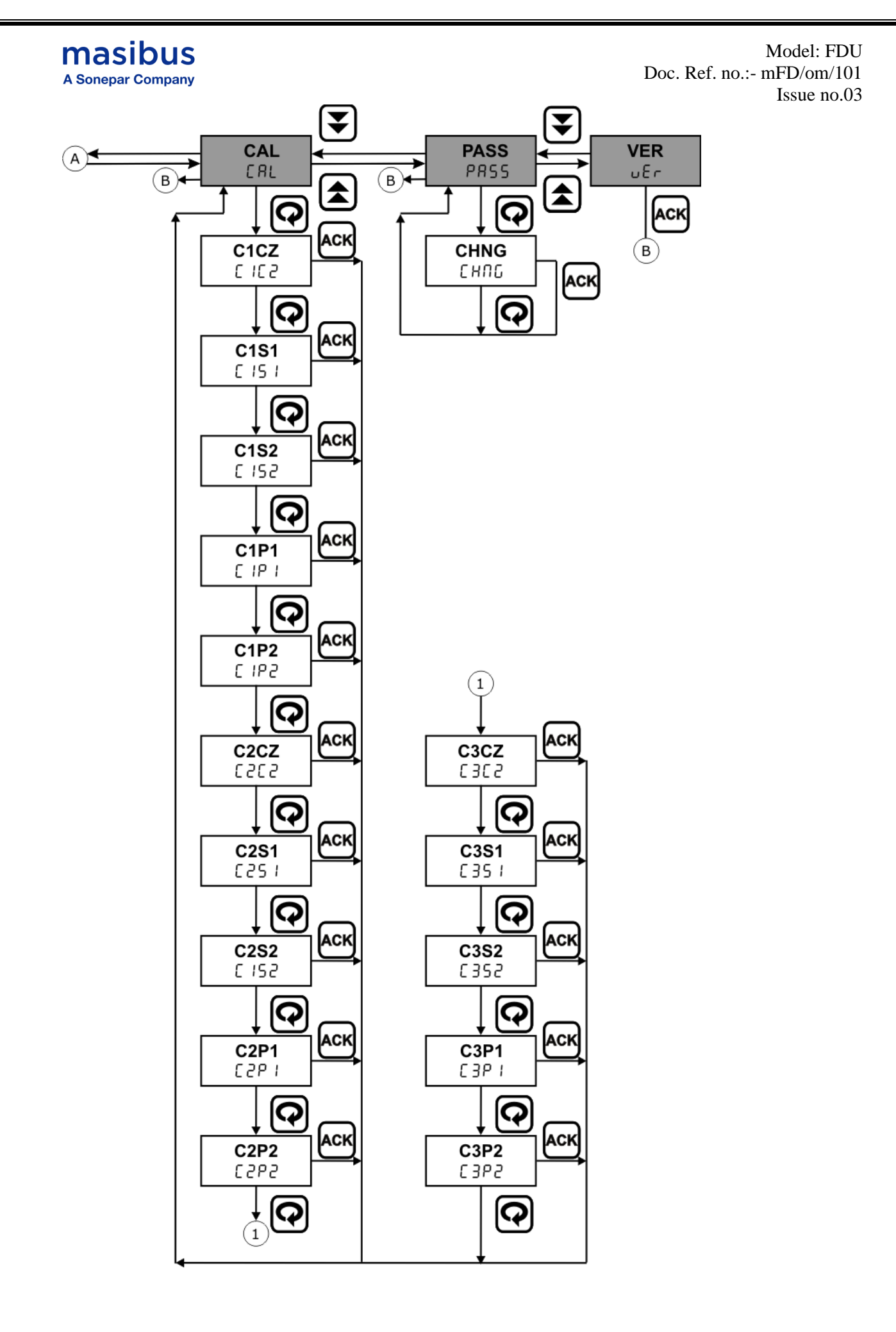

User's Manual

Page 10 of 20

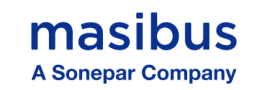

#### 6.1 Run Time Indication/Function.

- To Acknowledge Buzzer, Press Acknowledgment Key.
- While Display blink is on, for particular alarm generation respective PV • Display will blink.

#### 6.2 Channel-1 Pressure

| Parameter<br>(PV display)                   |       |                              |                                                                                                    | Defeult |
|---------------------------------------------|-------|------------------------------|----------------------------------------------------------------------------------------------------|---------|
| Symbol Modbus<br>Absolute Name<br>Addresses |       | Name                         | Setting Name & Description                                                                                                    | Value   |
| SETH<br>(SETH)                              | 40001 | Set<br>Point<br>High         | Adjust SET POINT High value<br>-100.0 to 100.0 For mmwc- 0.1 degree<br>Resolution<br>-1000.0 to 1000.0 For Pa - 0.1 degree<br>Resolution,                                                                                                    | 20.0    |
| SETL<br>(SETL)                              | 40002 | Set<br>Point<br>Low          | Adjust SET POINT Low value<br>-100.0 to 100.0 For mmwc- 0.1 degree<br>Resolution<br>-1000.0 to 1000.0 For Pa - 0.1 degree<br>Resolution,                                                                                                    | 10.0    |
| AL-H<br>(AL-H)                              | 40003 | Alarm<br>High                | Set Alarm Type for Alarm HIGH<br>0 : HI(High)<br>1 : LOW(Low)<br>2: DIS(Disable)                                                                                                    | HIGH    |
| AL-L<br>(AL-L)                              | 40004 | Alarm<br>Low                 | Set Alarm Type for Alarm LOW<br>0 : HI(High)<br>1 : LOW(Low)<br>2: DIS(Disable)                                                                                                    | LOW     |
| UNIT<br>(UNIT)                              | 40009 | Pressure<br>UNIT             | Display Pressure UNIT                                                                                                    | mmwc    |
| RESO<br>(RESO)                              | 40010 | Display<br>Resoluti<br>on    | Set Resolution For Pressure Output<br>0 : 1<br>1 : 0.1                                                                                                    | 0       |
| HRNG<br>(HRNG)                              | 40011 | Pressure<br>High<br>range    | It is a pressure High range for display.<br>-100.0 to 100.0 For mmwc- 0.1 degree<br>Resolution<br>-100 to 100 For mmwc - 1 degree Resolution,<br>-1000.0 to 1000.0 For Pa - 0.1 degree<br>Resolution,<br>-1000 to 1000 For Pa - 1 degree Resolution | 25.0    |
| RANG<br>(RANG)                              | 40012 | Pressure<br>Display<br>Range | Set Display Range For Pressure Input<br>Unidirectional/Bidirectional<br>0: UN.DR                                                                                                    | UN.DR   |

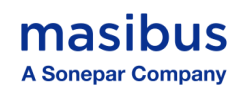

|  |  |  |  | 1: BI.DR |  |
|--|--|--|--|----------|--|
|--|--|--|--|----------|--|

#### 6.3 Channel-2 Pressure

| SETH<br>(SETH) | 40021 | Set Point<br>High            | Adjust SET POINT High value<br>-100.0 to 100.0 For mmwc- 0.1 degree<br>Resolution<br>-1000.0 to 1000.0 For Pa - 0.1 degree<br>Resolution                                                                                                    | 40.0  |
|----------------|-------|------------------------------|----------------------------------------------------------------------------------------------------|-------|
| SETL<br>(SETL) | 40022 | Set Point<br>Low             | Adjust SET POINT Low value<br>-100.0 to 100.0 For mmwc- 0.1 degree<br>Resolution<br>-1000.0 to 1000.0 For Pa - 0.1 degree<br>Resolution                                                                                                    | 10.0  |
| AL-H<br>(AL-H) | 40023 | Alarm<br>High                | Set Alarm Type for Alarm HIGH<br>0 : HI(High)<br>1 : LOW(Low)<br>2: DIS(Disable)                                                                                                    | HIGH  |
| AL-L<br>(AL-L) | 40024 | Alarm<br>Low                 | Set Alarm Type for Alarm LOW<br>0 : HI(High)<br>1 : LOW(Low)<br>2: DIS(Disable)                                                                                                    | LOW   |
| UNIT<br>(UNIT) | 40029 | Pressure<br>UNIT             | Display Pressure UNIT                                                                                                    | mmwc  |
| RESO<br>(RESO) | 40030 | Display<br>Resoluti<br>on    | Set Resolution For Pressure Output<br>0: 1<br>1: 0.1                                                                                                    | 0     |
| HRNG<br>(HRNG) | 40031 | Pressure<br>High<br>range    | It is a pressure High range for display.<br>-100.0 to 100.0 For mmwc- 0.1 degree<br>Resolution<br>-100 to 100 For mmwc - 1 degree Resolution,<br>-1000.0 to 1000.0 For Pa - 0.1 degree<br>Resolution,<br>-1000 to 1000 For Pa - 1 degree Resolution | 50.0  |
| RANG<br>(RANG) | 40032 | Pressure<br>Display<br>Range | Set Display Range For Pressure Input<br>Unidirectional/Bidirectional<br>0: UN.DR<br>1: BI.DR                                                                                                    | UN.DR |

#### 6.4 Channel-3 Pressure

|                |       | Set Point<br>High | Adjust SET POINT High value                                                                 |      |
|----------------|-------|-------------------|---------------------------------------------------------------------------------------------|------|
| SETH           | 40041 |                   | -100.0 to 100.0 For mmwc- 0.1 degree Resolution                                             | 80.0 |
| (- )           |       |                   | -1000.0 to 1000.0 For Pa - 0.1 degree                                                       |      |
|                |       |                   | Resolution,                                                                                 |      |
|                |       |                   | Adjust SET POINT Low value                                                                  |      |
| SETL<br>(SETL) | 40042 | Set Point<br>Low  | -100.0 to 100.0 For mmwc- 0.1 degree<br>Resolution<br>-1000.0 to 1000.0 For Pa - 0.1 degree | 10.0 |

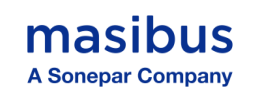

|                                                                                                    |                                                                                                    |                                                                                              | Resolution,                                                                                                    |       |
|----------------------------------------------------------------------------------------------------|----------------------------------------------------------------------------------------------------|----------------------------------------------------------------------------------------------|----------------------------------------------------------------------------------------------------|-------|
| AL-H<br>(AL-H)                                                                                                    | 40043                                                                                               | Alarm<br>High                                                                                | Set Alarm Type for Alarm HIGH<br>0 : HI(High)<br>1 : LOW(Low)<br>2: DIS(Disable)                                                                                                    | HIGH  |
| AL-L<br>(AL-L)                                                                                                    | 40044                                                                                               | Alarm Low                                                                                    | Set Alarm Type for Alarm LOW<br>0 : HI(High)<br>1 : LOW(Low)<br>2: DIS(Disable)                                                                                                    | LOW   |
| UNIT<br>(UNIT)                                                                                                    | 40049                                                                                               | Pressure<br>UNIT                                                                             | Display Pressure UNIT                                                                                                    | mmwc  |
| RESO<br>(RESO)                                                                                                    | <b>RESO</b><br>(RESO)40050Display<br>ResolutionSet Resolution For Pressure Output<br>0: 1<br>1: 0.1 |                                                                                              | 0                                                                                                    |       |
| HRNG<br>(HRNG)40051Pressure<br>High<br>rangeIt is a pressure H<br>-100.0 to 100<br>Resolution<br>-100 to 100 For<br>-100.0 to 1000.<br>Resolution,<br>-1000 to 1000 For |                                                                                                    | Pressure<br>High<br>range                                                                    | It is a pressure High range for display.<br>-100.0 to 100.0 For mmwc- 0.1 degree<br>Resolution<br>-100 to 100 For mmwc - 1 degree Resolution,<br>-1000.0 to 1000.0 For Pa - 0.1 degree<br>Resolution,<br>-1000 to 1000 For Pa - 1 degree Resolution | 100.0 |
| RANG<br>(RANG)40052Pressure<br>Display<br>RangeSet Display Range For Pressure<br>Unidirectional/Bidirectional0: UN.DR<br>1: BI.DR                                       |                                                                                                    | Set Display Range For Pressure Input<br>Unidirectional/Bidirectional<br>0: UN.DR<br>1: BI.DR | UN.DR                                                                                                    |       |

#### 6.5 OUT

| SRNO<br>(SRNO)                                                                                                    | 40071                        | Sr. no.<br>Sr. no. |                                                                                                    | 1   |
|----------------------------------------------------------------------------------------------------|------------------------------|--------------------|----------------------------------------------------------------------------------------------------|-----|
| BAUD<br>(BAUD) 40072 Baud Rate                                                                                                    |                              | Baud Rate          | Set Serial Communication Baud Rate<br>0 : 9.6K (9600 bps)<br>1 : 19.2K (19200 bps)<br>2 : 38.4K (38400 bps)                 | 96K |
| BZDL<br>(BZDL)                                                                                                    | DL 40073 Buzzer on Delay     |                    | It is a delay time to Buzzer ON.<br>0 to 3600 Sec                                                                           | 10  |
| BUZR<br>(BUZR)                                                                                                    | 40074                        | Buzzer Status      | Set Enable or Disable For Audible Process<br>value violation<br>0: DIS<br>1: EN                                             | EN  |
| DI-1<br>(DI-1)                                                                                                    | DI-1<br>(DI-1) 40075 *DI-1 C |                    | For LED status of AHU Off<br>0:Active High –When Switch is Close LED<br>ON<br>1:Active Low –When Switch is Close LED<br>OFF | 0   |
| DI-2<br>(DI-2) 40076 *DI-2 For LED status of AHU Trip<br>0:Active High –When Switch is Close LED<br>ON<br>1:Active Low –When Switch is Close LED |                              | 0                  |                                                                                                    |     |

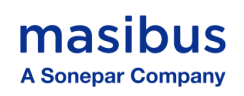

|                  |                                                                                |                                    | OFF                                                                                             |    |
|------------------|--------------------------------------------------------------------------------|------------------------------------|-------------------------------------------------------------------------------------------------|----|
| D.BLK<br>(D.BLK) | D.BLK<br>(D.BLK) 40077 Display Blink Display Blink 0: Flash Off<br>1: Flash On |                                    | 1                                                                                               |    |
| F.IIR<br>(F.IIR) | 40079                                                                          | Filter Rate                        | It is a filter rate for IIR filter, 0 value will disable the Filter.<br>Set value from 0-100sec | 10 |
| F.AVG<br>(F.AVG) | 40080                                                                          | Moving<br>Average Filter<br>Option | For enable or disable Moving Average Filter.<br>0: Off<br>1: On                                 | 1  |

\*Refer table For AHU off/trip

| Status of DI - AHU Off  | DI-1        | LED Status | RS 485 Status |
|-------------------------|-------------|------------|---------------|
| CLOSE                   | Active High | ON         | 1             |
| CLOSE                   | Active low  | OFF        | 0             |
| ODEN                    | Active High | OFF        | 0             |
| OPEN                    | Active low  | ON         | 1             |
| Status of DI - AHU Trip | DI-2        |            |               |
|                         | Active High | ON         | 1             |
| CLOSE                   | Active low  | OFF        | 0             |
| ODEN                    | Active High | OFF        | 0             |
| OFEIN                   | Active low  | ON         | 1             |

### 6.6 CAL

| C1CZ<br>(C1Cz) | 40091                                              | Channel 1<br>calibration zero<br>point       | Calibration Zero for channel-1<br>(channel-1 Display : Current PV)<br>1: Zero calibration<br>Note: Above value is for Modbus<br>calibration.           | -   |
|----------------|----------------------------------------------------|----------------------------------------------|----------------------------------------------------------------------------------------------------|-----|
| C1S1<br>(C1S1) | 40091                                              | Channel 1<br>calibration span1<br>point      | Calibration Span for channel-1<br>(channel-1 Display : Current PV)<br>2: Span1 Calibration<br>Note: Above value is for Modbus<br>calibration.          | -   |
| C1S2<br>(C1S2) | 40091                                              | Channel 1<br>calibration span2<br>point      | Calibration Span for channel-1<br>(channel-1 Display : Current PV)<br>3: Span2 Calibration<br>Note: Above value is for Modbus<br>calibration.          | -   |
| C1P1<br>(C1P1) | 40092 Calibration Span<br>Point 1 for<br>channel-1 |                                              | Calibration Point-1 for channel-1                                                                                                    | 200 |
| C1P2<br>(C1P2) | 40093                                              | Calibration Span<br>Point 2 for<br>channel-1 | Calibration Point-2 for channel-1                                                                                                    | 250 |
| C2CZ<br>(C2Cz) | 40094                                              | Channel 2<br>Calibration zero<br>point       | Calibration Zero and Span for channel-2<br>(channel-2 Display : Current PV)<br>1: Zero calibration<br>Note: Above value is for Modbus<br>calibration.  | -   |
| C2S1<br>(C2S1) | 40094                                              | Channel 2<br>Calibration<br>span1 point      | Calibration Zero and Span for channel-2<br>(channel-2 Display : Current PV)<br>2: Span1 Calibration<br>Note: Above value is for Modbus<br>calibration. | -   |

User's Manual

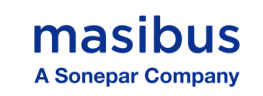

| ae no. 05      |       |                                              |                                                                                                    |     |
|----------------|-------|----------------------------------------------|----------------------------------------------------------------------------------------------------|-----|
| C2S2<br>(C2S2) | 40094 | Channel 2<br>Calibration<br>span2 point      | Calibration Zero and Span for channel-2<br>(channel-2 Display : Current PV)<br>3: Span2 Calibration<br>Note: Above value is for Modbus<br>calibration. | -   |
| C2P1<br>(C2P1) | 40095 | Calibration Span<br>Point 1 for<br>channel-2 | Calibration Point-1 for channel-2                                                                                                    | 400 |
| C2P2<br>(C2P2) | 40096 | Calibration Span<br>Point 2 for<br>channel-2 | Calibration Point-2 for channel-2                                                                                                    | 450 |
| C3CZ<br>(C3Cz) | 40097 | Channel 3<br>Calibration zero<br>point       | Calibration Zero and Span for channel-3<br>(channel-3 Display : Current PV)<br>1: Zero calibration<br>Note: Above value is for Modbus<br>calibration.  | -   |
| C3S1<br>(C3S1) | 40097 | Channel 3<br>Calibration<br>span1 point      | Calibration Zero and Span for channel-3<br>(channel-3 Display : Current PV)<br>2: Span1 Calibration<br>Note: Above value is for Modbus<br>calibration. | -   |
| C3S2<br>(C3S2) | 40097 | Channel 3<br>Calibration<br>span2 point      | Calibration Zero and Span for channel-3<br>(channel-3 Display : Current PV)<br>3: Span2 Calibration<br>Note: Above value is for Modbus<br>calibration. | -   |
| C3P1<br>(C3P1) | 40098 | Calibration Span<br>Point 1 for<br>channel-3 | Calibration Point-1 for channel-3                                                                                                    | 900 |
| C3P2<br>(C3P2) | 40099 | Calibration Span<br>Point 2 for<br>channel-3 | Calibration Point-2 for channel-3                                                                                                    | 950 |

#### 6.7 PASS

| 40004 | Change   | Set Device Password | 1 |
|-------|----------|---------------------|---|
| 40001 | Password | 1 to 9999           | I |

#### 6.8 VER

| 40082 | Version No. | Shows the Version of the Current Firmware | 1.00 |
|-------|-------------|-------------------------------------------|------|
|       |             |                                           |      |

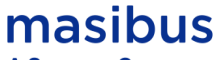

A Sonepar Company

Model: FDU Doc. Ref. no.:- mFD/om/101 Issue no.03

#### **Examples For FDU:**

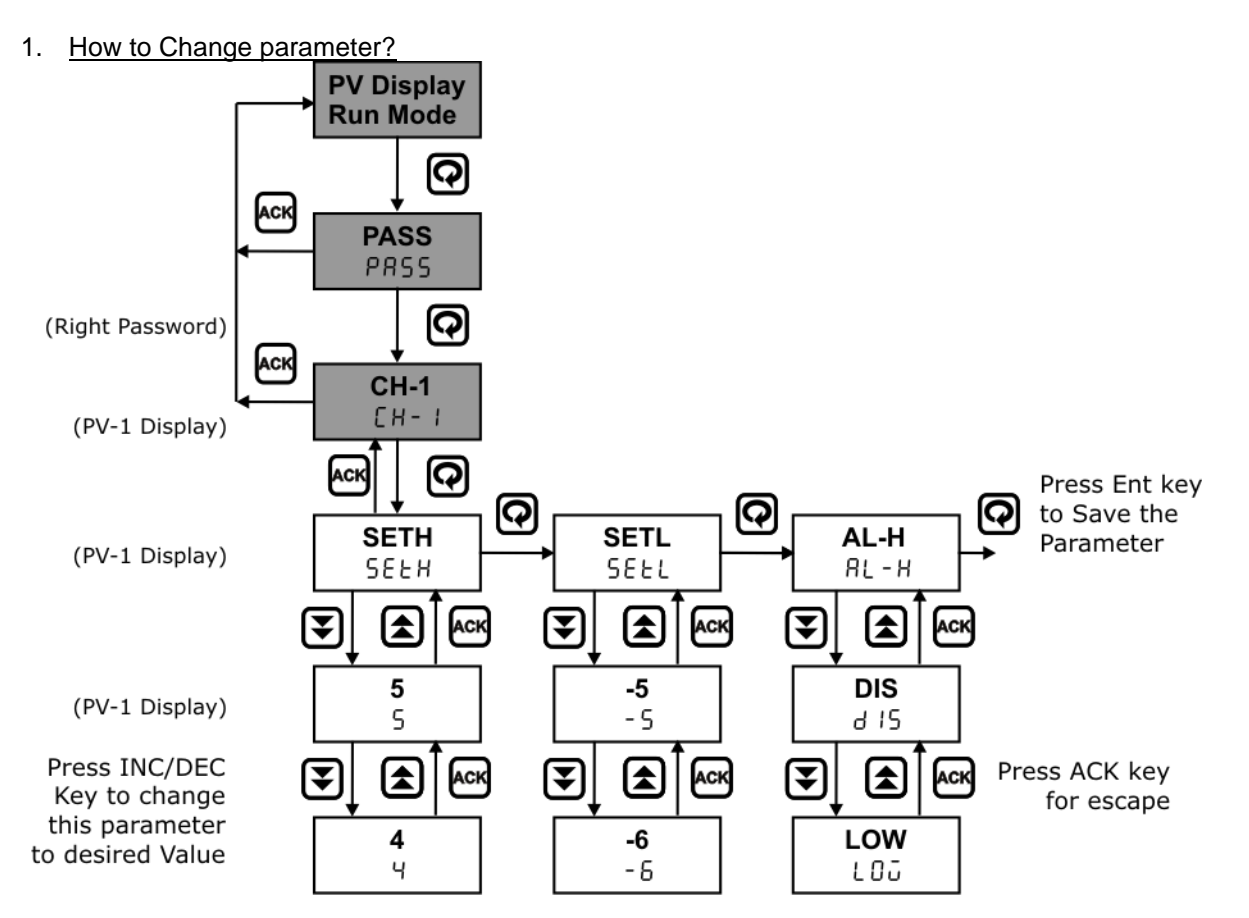

### 7. CALIBRATION PROCEDURE

#### 7.1 Procedure for calibration zero and span

The instrument is factory calibrated for the specified range of Differential pressure input (PV), but due to long term drift of components, re-calibration may be necessary in some cases. For calibrating the instrument a reliable source is required. This source should be at least ten times accurate compared to the range of the instrument. The unit can be calibrated without opening it and without trim pots.

The instrument is factory calibrated for the specified range of Differential pressure input (PV), but due to long term drift of components, re-calibration may be necessary in some cases. For calibrating the instrument a reliable source is required. This source should be at least ten times accurate compared to the range of the instrument. The unit can be calibrated without opening it and without trim pots.

To calibrate PRE Filter of FDU or FINE Filter of FDU or HEPA Filter of FDU, zero calibration, span point 1 calibration and span point 2 calibrations are required.

Zero calibration: The value should be calibrated to zero only. **Example:** if process value is 0.4, then calibrate that value to 0.0

Span Point 1 Calibration: It can be done either at positive side or negative side. **Example:** 

- 0 to 150 mmwc. 0 means zero calibration and 150 means span point 1 calibration.
- 0 to -150 mmwc. 0 means zero calibration and -150 means span point 1 calibration.

Span Point 2 Calibration: It can be done at positive side only.

Example:

0 to 200 Pa. 0 means zero calibration and 200 means span point 2 calibration.

Calibration using utility software.

Apply appropriate Input from the source, and press buttons for Zero, Span Point-1, and Span Point-2 for Individual Filter Display.

Calibration using key menu.

To enter into the Calibration Mode, enter correct password and go to CAL mode and enter into C1CZ menu, press increment or decrement key.

Apply appropriate Input from the source, and press 'DECREMENT KEY' until decimal point of digit 4 of PV-1 starts to blink. It indicates calibration is done.

Same will be applicable for span point 1 and span point 2.

masibus

A Sonepar Company

### 8. COMMUNICATION PROTOCOL- MODBUS RTU

#### 8.1 Introduction

The unit can be connected in RS-485 communication data link either in multi drop or repeat mode. Each unit must have unique Serial Number. Entire range of addresses (1 to 247) may be used. Before starting any communication, choose a baud rate compatible to the host computer. The serial protocol used is MODBUS RTU.

#### 8.2 Function Code for Modbus

| CODE | NAME                   | Function                                          |
|------|------------------------|---------------------------------------------------|
|      |                        | Use to Read Coil status, Battery status, Wireless |
| 01   | Read Coil Status       | Communication break status, Sensor open           |
|      |                        | status etc.                                       |
| 03   | Read Holding registers | Use to read PV, Alarm status, Battery status etc. |
| 04   | Read input registers   | Use to read programmable registers                |
| 06   | Preset Single register | Use to write programmable register                |

The error checking field contains a 16-bit value implemented as two eight-bit bytes. The error check value is the result of a Cyclical Redundancy Check (CRC) calculation performed on the message contents.

#### 8.3 Parameter Address Details

| Sr.<br>No. | Parameters      | Absolute<br>Address | Туре | Access Type |
|------------|-----------------|---------------------|------|-------------|
| 1.         | channel-1 AL1 H | 1                   | Bit  | Read Only   |
| 2.         | channel-1 AL2 L | 2                   | Bit  | Read Only   |
| 3.         | channel-2 AL1 H | 3                   | Bit  | Read Only   |
| 4.         | channel-2 AL2 L | 4                   | Bit  | Read Only   |
| 5.         | channel-3 AL1 H | 5                   | Bit  | Read Only   |
| 6.         | channel-3 AL2 L | 6                   | Bit  | Read Only   |
| 7.         | Buzzer status   | 7                   | Bit  | Read Only   |
| 8.         | AHU OFF         | 8                   | Bit  | Read Only   |
| 9.         | AHU TRIP        | 9                   | Bit  | Read Only   |

| Sr.<br>No. | Parameters                 | Absolute<br>Address | Туре     | Access Type |
|------------|----------------------------|---------------------|----------|-------------|
| 1          | Process Value of channel-1 | 30001               | int16_t  | Read Only   |
| 2          | Process Value of channel-2 | 30002               | uint16_t | Read Only   |
| 3          | Process Value of channel-3 | 30003               | uint16_t | Read Only   |
| 4          | Alarm Status*              | 30004               | uint16_t | Read Only   |

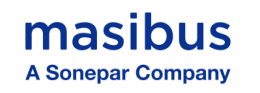

| Parameter     | ]  |    |    |            |    |    |   |          |         |               |                 |                 |                 |                 |                 |                 |
|---------------|----|----|----|------------|----|----|---|----------|---------|---------------|-----------------|-----------------|-----------------|-----------------|-----------------|-----------------|
| Alarm Status* |    |    |    |            |    |    |   |          |         |               |                 |                 |                 |                 |                 |                 |
| Bit No.       | 15 | 14 | 13 | 12         | 11 | 10 | 9 | 8        | 7       | 6             | 5               | 4               | 3               | 2               | 1               | 0               |
| Description   |    |    |    | Future Use |    |    |   | AHU TRIP | AHU OFF | Buzzer status | channel-3 AL2 L | channel-3 AL1 H | channel-2 AL2 L | channel-2 AL1 H | channel-1 AL2 L | channel-1 AL1 H |

NOTE: 1. Process Value (PV) Error Condition value For Sensor damaged it displays "OPEN" message on display.

| P.F. | : | 32767 |
|------|---|-------|
| F.F. | : | 32767 |
| H.F. | : | 32767 |

2. Process Value (PV) Error Condition value for display range, it displays "OVER" message on display.

| P.F. | : | 32766 |
|------|---|-------|
| F.F. | : | 32766 |
| HF   |   | 32766 |
|      | • | 02100 |

#### 8.4 Exceptional Response

TABLE-8

| CODE | MEANING                                                                                                    |  |  |  |  |  |
|------|----------------------------------------------------------------------------------------------------|--|--|--|--|--|
| 01   | Function code Invalid. It must be 03, 04, 06 or 16. The function code received in the query is not allowable action for the slave. |  |  |  |  |  |
| 02   | Illegal address value. The data address received in the query is not an allowable address for the salve.                           |  |  |  |  |  |
| 03   | Illegal data value. A value contained in the query data field is not an allowable value for the salve.                             |  |  |  |  |  |

### 9. APPENDIX

#### 9.1 Troubleshooting

If the operating display does not appear after turning on the unit's power, follow the measures in the procedure below.

If a problem appears complicated, contact our sales representative.

### **IMPORTANT**

Take note of the parameter settings when asking the vendor for repair.

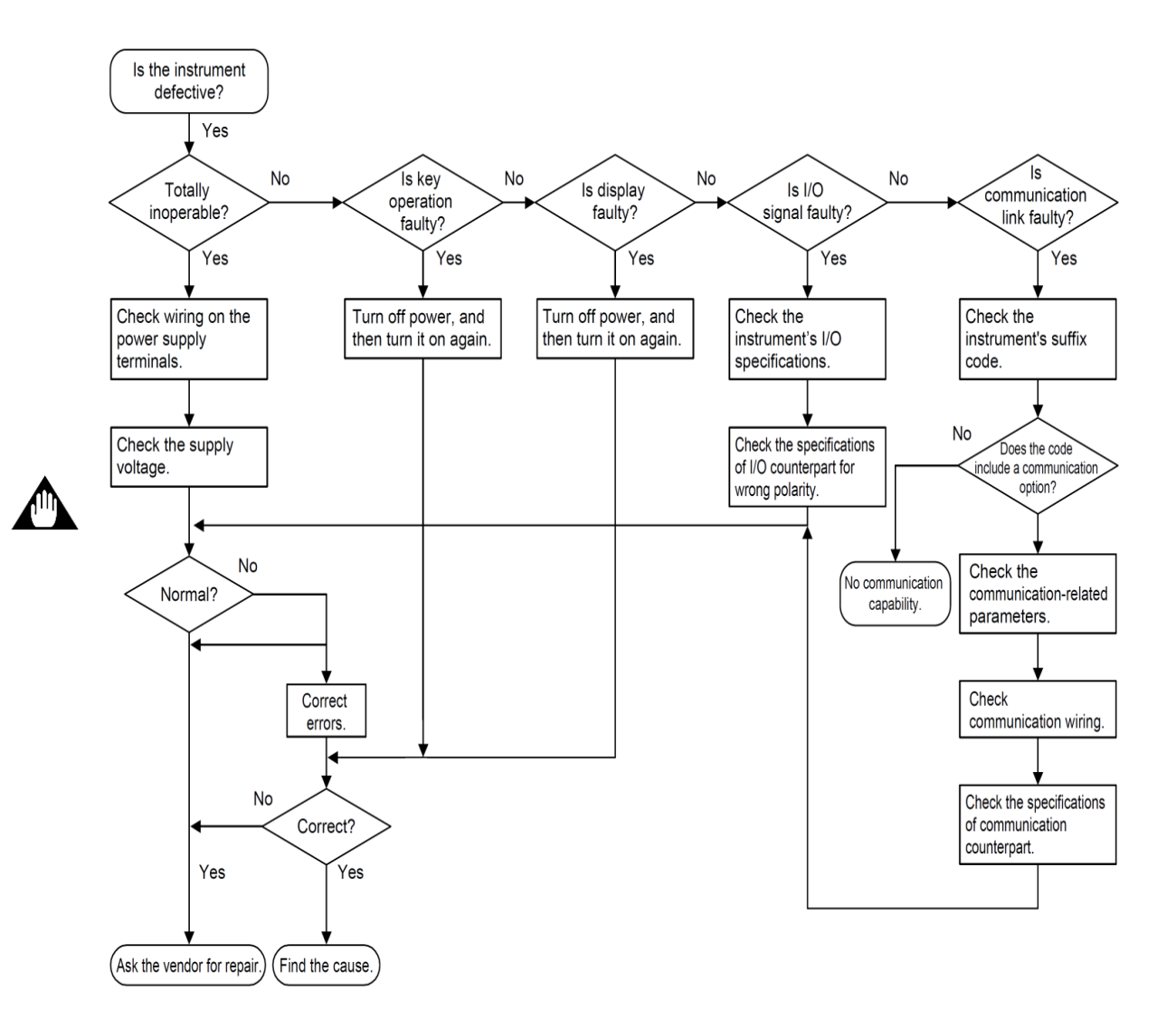